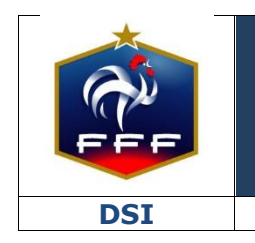

Service des Applications métiers FFF – Footclubs

Ref:FFF\_CL\_2018\_V1.doc

| Ref : FFF_CL_2018_V1.doc                                              | 1 |
|-----------------------------------------------------------------------|---|
| 1. INTRODUCTION                                                       | 3 |
| 2. PRÉREQUIS                                                          | 3 |
| 3. ACTIVATION DU SERVICE                                              | 4 |
| 4. SAISIE DU MONTANT DES COTISATIONS PAR CATÉGORIE DE LICENCES        | 7 |
| 5. MISE A JOUR DES INFORMATIONS DU CLUB                               | 8 |
| 6. PAIEMENT PAR LE LICENCIÉ                                           | 8 |
| 7. PORTEFEUILLE ELECTRONIQUE DU CLUB                                  | 9 |
| 8. MISE A JOUR DES INFORMATIONS DE PAIEMENT SUR LA FICHE DU LICENCIÉ1 | 0 |

# **1. INTRODUCTION**

Dans la continuité du déploiement du service de dématérialisation des demandes de licences en début de saison 2017/2018, la Fédération Française de Football continue d'innover et propose à tous les clubs de donner la possibilité à leurs licenciés de payer leur cotisation en ligne **dès le début de saison 2018/2019**.

Après étude des solutions de paiement pour compte de tiers existantes sur le marché, la Fédération Française de Football a décidé de choisir et contractualiser avec la solution LEMON WAY

Concrètement, les clubs qui le souhaitent devront procéder à l'activation du service en envoyant des documents réglementaires qui permettront l'ouverture de leur portefeuille électronique dédié puis paramétrer le montant de leurs cotisations par catégorie de licences.

Une fois ces deux étapes réalisées, tous les futurs licenciés du club qui feront leur demande de licence en ligne auront la possibilité, s'ils le souhaitent, de régler leur cotisation en ligne lors de la dernière étape du formulaire de demande de licence dématérialisée.

Le club sera notifié des règlements, pourra consulter à tout moment le solde de son portefeuille électronique et en demander le virement sur son compte bancaire.

Ce service aura le coût suivant pour les clubs pour la saison 2018/2019 :

- Coût fixe par transaction : 0,12 €
- Coût variable par transaction : 0,55 %

Ex : pour une cotisation de 100 € payée en ligne, le club percevra la somme 99,33 €

Ce document est destiné à expliquer aux clubs le processus qui va lui permettre d'activer le service et ainsi de créer son portefeuille électronique dédié.

### Ce nouveau service est facultatif. Chaque club peut décider de l'activer ou non.

En cas d'activation du service par un club, seuls les licenciés qui feront leur demande de licences en ligne auront la possibilité de payer leur cotisation en ligne.

Les clubs auront également la possibilité de proposer à leurs adhérents le paiement en plusieurs fois en définissant le nombre maximum d'échéances (entre 2 et 6).

# **2.** PRÉREQUIS

1/L'activation du service de paiement des cotisations en ligne n'est possible que si le club a déjà activé le service de dématérialisation des demandes de licences.

2/ Seul le Correspondant Footclubs du club a la possibilité d'activer le service de paiement des cotisations en ligne.

3/ Avoir à disposition les cinq documents suivants :

- Insertion au Journal Officiel de l'association
- Copie du procès-verbal de la dernière Assemblée Générale du club
- Statuts du club certifiés conformes à l'original
- Pièce d'identité en cours de validité du Président ou du Trésorier du club
- RIB au nom de l'association

### **3. ACTIVATION DU SERVICE**

NB : il faut être connecté à Footclubs en tant que Correspondant Footclubs

Dans le menu « Organisation → Identité club », il faut que l'indicateur « Dématérialisation des demandes de licence » soit à « Oui ».

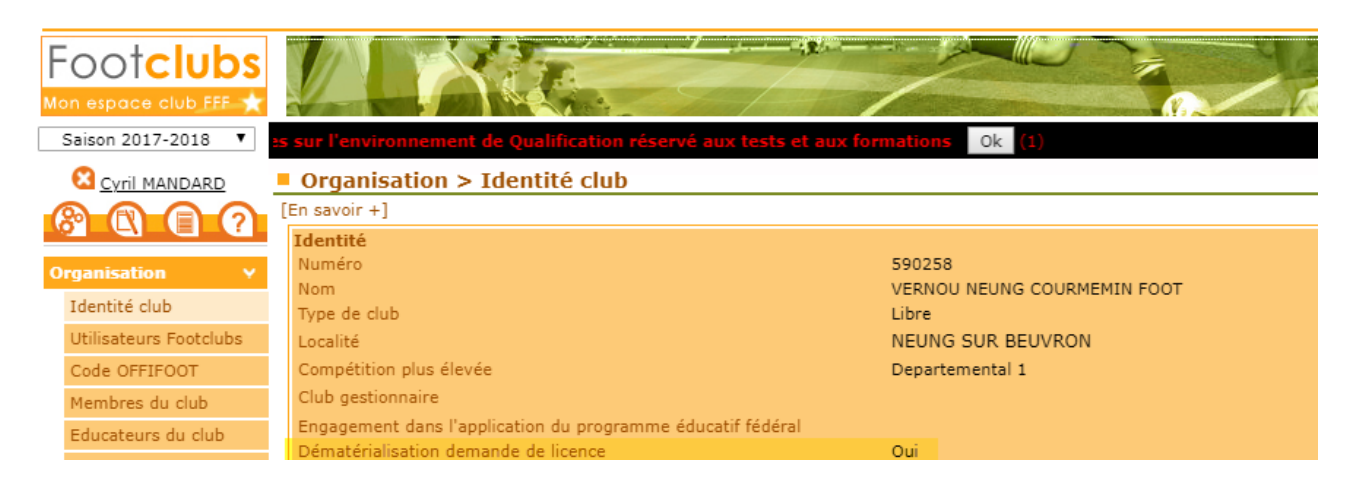

Rendez-vous ensuite dans le menu « Organisation → Cotisation en ligne » ⇒ Par défaut le statut du service est « NON ACTIF »

| Activation du service                                                                                                    |                                                                                                    |  |  |  |  |  |  |
|----------------------------------------------------------------------------------------------------|----------------------------------------------------------------------------------------------------|--|--|--|--|--|--|
| STATUT DU SERVICE : SERVICE NON AC                                                                                                    | rif                                                                                                    |  |  |  |  |  |  |
| Activer / désactiver le service de paiement des cotisations en ligne ou bien modifier les paramètres de paiement en plusieurs fois. Toute désactivation vous contraint à réémettre les informations nécessaires à l'activation du service. |                                                                                                    |  |  |  |  |  |  |
| Souhaitez-vous proposer le paiement de                                                                                                    | la cotisation en plusieurs fois * : 💽 Oui 🛛 📄 Non <table-cell-columns> 🕇 🚺</table-cell-columns>             |  |  |  |  |  |  |
| Nombre maximal de mensualité * :                                                                                                    | · — 2                                                                                                    |  |  |  |  |  |  |
| En cochant cette case, vous reco                                                                                                    | z avoir pris connaissance des CGU Lemon Way disponibles ici, ainsi que des CGU du Site disponibles ici, les |  |  |  |  |  |  |
| Accepter expressément et en res 2                                                                                                    | es dispositions *                                                                                           |  |  |  |  |  |  |
| 3                                                                                                    |                                                                                                    |  |  |  |  |  |  |
| (*) Saisie obligatoire lors de la prem 4                                                                                                    | vation.                                                                                                    |  |  |  |  |  |  |
| 5                                                                                                    |                                                                                                    |  |  |  |  |  |  |
| 6                                                                                                    |                                                                                                    |  |  |  |  |  |  |

1/ Choisissez si vous souhaitez proposer ou non à vos licenciés la possibilité de payer leur cotisation en plusieurs fois.

2/ Si oui sélectionnez également le nombre maximal de mensualités que le licencié pourra choisir.

3/ Cocher la case « En cochant cette case, vous reconnaissez avoir pris connaissance des CGU Lemon Way disponibles ici, ainsi que des CGU du Site disponibles ici, les accepter expressément et en respecter les dispositions \* »

4/ Cliquez sur le bouton « ACTIVATION »

Le statut du service passe alors dans l'état : « EN COURS D'ACTIVATION » **STATUT DU SERVICE : EN COURS D'ACTIVATION** 

### Etape 1 : Coordonnées du club

Pour activer le service de paiement des cotisations en ligne et ouvrir un portefeuille électronique au nom du club, un certain nombre d'informations officielles concernant l'association sont obligatoires :

- Coordonnées du Club
- Coordonnées du Président

L'objectif de cette première étape est de vérifier que les informations existantes dans Footclubs sont correctes et de les modifier le cas échéant avant de cliquer sur le bouton « Envoyer ».

| Envoi des coordonnées du club                                                                                                    |                                                                                                    |
|----------------------------------------------------------------------------------------------------|----------------------------------------------------------------------------------------------------|
| Merci de bien vouloir vous assurer que les données ci-dessous sont c<br>"Envoyer". Dans le cas contraire merci de saisir les données d | complètes et à jour. Si c'est le cas vous pouvez cliquer sur le bouton<br>dans les champs dédiés de Footclubs et revenir à ce menu. |
| Numero d'affiliation : 🛙                                                                                                    |                                                                                                    |
| Nom court du club : 🛙                                                                                                    |                                                                                                    |
| Site web :                                                                                                    | 1                                                                                                    |
| Pays : F                                                                                                    | RANCE                                                                                                    |
| Description : A                                                                                                    | Association sportive de football                                                                                                    |
| Prénom du président : •                                                                                                    |                                                                                                    |
| Nom du président :                                                                                                    |                                                                                                    |
| Nationalité du président * :                                                                                                    | France                                                                                                    |
| Date de naissance du président : 0                                                                                                    | 07/03/1974                                                                                                    |
| Email : J                                                                                                    | Manage Contraction                                                                                                    |
| Téléphone * :                                                                                                    | 33606060606                                                                                                    |
| Le numéro de téléphone doit être au format MSISDN, (+33)0672635263 devient 33672635263<br>(°) Informations obligatoires                |                                                                                                    |
| En cliquant sur le bouton "Envoyer", j'accepte de transm                                                                               | nettre l'ensemble des ces informations à LEMON WAY.                                                                                 |
| ENVO                                                                                                    | YER                                                                                                    |

Si les informations affichées ne sont pas bonnes, il faut aller les modifier dans les menus inhérents dans Footclubs puis revenir sur la fonctionnalité « Cotisation en ligne ».

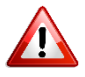

Le numéro de téléphone du Président doit être saisi au format « 33606060606 ».

Une fois toutes les informations correctes, cliquez sur le bouton « Envoyer » pour passer à l'étape 2 de l'activation.

### Etape 2 : Documents réglementaires

Cinq documents officiels sont à transmettre obligatoirement pour activer le service et ouvrir le portefeuille électronique dédié au club. Cette étape permet de les transmettre pour validation par notre prestataire de paiement LEMON WAY :

- Insertion au Journal Officiel de l'association
- Copie du procès-verbal de la dernière Assemblée Générale du club
- Statuts du club certifiés conformes à l'original
- Pièce d'identité en cours de validité du Président ou du Trésorier du club
- RIB au nom de l'association

| Téléchargement des documents réglementaires                                                                                                    |      |               |
|----------------------------------------------------------------------------------------------------|------|---------------|
| Insertion au Journal Officiel *                                                                                                    |      |               |
| Journal Officiel .pdf (0.17Mo)                                                                                                    |      | PARCOURIR     |
|                                                                                                    |      | À initialiser |
|                                                                                                    |      |               |
| Copie du procès-verbal la dernière Assemblée Générale *                                                                                                    |      |               |
| PV AG 2016-2017 .pdf (0.60Mo)                                                                                                    |      | PARCOURIR     |
|                                                                                                    |      | À initialiser |
|                                                                                                    |      |               |
| Status certifiés conformes à l'original *                                                                                                    |      |               |
| Statuts .pdf (3.35Mo)                                                                                                    |      | PARCOURIR     |
|                                                                                                    |      | À initialiser |
|                                                                                                    |      |               |
| Pièce d'identité en cours de validité du président ou du trésorier *                                                                                           |      |               |
| PI_Président .jpeg (0.40Mo)                                                                                                    |      | PARCOURIR     |
|                                                                                                    |      | À initialiser |
|                                                                                                    |      |               |
| RIB au nom de l'association *                                                                                                    |      |               |
| RIB.pdf (0.05Mo)                                                                                                    |      | PARCOURIR     |
|                                                                                                    |      | À initialiser |
|                                                                                                    |      |               |
| IBAN du compte de l'association (correspondant au RIB ci-dessus) *                                                                                             |      |               |
| FR76 1440 6017 1090 0029 7282 307                                                                                                    |      |               |
|                                                                                                    |      | À initialiser |
|                                                                                                    |      |               |
| Un fichier ne doit pas excéder 4Mb et doit être de type PDF, JPG, JPEG, BMP, GIF, TIF, TIFF, ou f<br>Exemple d'IBAN valide : FR14 2004 1010 0505 0001 3M02 606 | PNG  |               |
| (*) Documents obligatoires                                                                                                    |      |               |
| ENVO                                                                                                    | OYER |               |

Les fichiers ne doivent pas dépasser 4 Mo et doivent être de type PDF, JPG, JPEG, BMP, GIF, TIF, TIFF ou PNG

Une fois l'ensemble des documents saisis, cliquez sur « Envoyer ».

A partir de ce moment, la validité de chaque document va être contrôlée par LEMON WAY

Si un ou plusieurs documents ne sont pas valables, une notification sera transmise au club l'informant qu'il y a une anomalie et qu'il doit le(s) retransmettre :

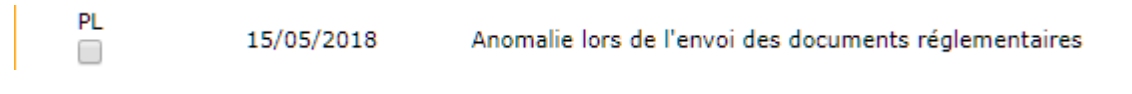

| Pièce d'identité en cours de validité du président ou du trésorier * |        |         |                  |
|----------------------------------------------------------------------|--------|---------|------------------|
|                                                                      |        | Î       | PARCOURIR        |
| 1 🛶                                                                  | Docume | ent véi | rifié et accepté |
| RIB au nom de l'association (uniquement en cas de sortie d'argent) * | ¢      |         |                  |
|                                                                      |        | Î       | PARCOURIR        |
|                                                                      | 2 —    | •       | Mauvais type     |

# 1/ Document validé 2/ Document refusé à retransmettre

Une fois tous les documents transmis et validés par LEMON WAY vous recevrez des notifications vous informant de la création du portefeuille électronique et de l'activation du service de paiement des cotisations en ligne :

| PL | 15/05/20   | 18           | Création du porte-monnaie électronique effectuée                                   |                     |
|----|------------|--------------|------------------------------------------------------------------------------------|---------------------|
| PL | 15/05/2018 | Service de p | paiement de cotisation en ligne activé. Assurez-vous d'avoir renseigné les prix Cl | ub de vos licences. |

# 4. SAISIE DU MONTANT DES COTISATIONS PAR CATÉGORIE DE LICENCES

La dernière étape pour permettre à vos licenciés qui feront des demandes de licences en ligne de payer leur cotisation en ligne est la saisie du montant des cotisations par catégorie de licences dans le menu : « Organisation  $\rightarrow$  Cotisations licenciés » en étant positionné sur la saison 2018-2019 (1).

Par défaut, la liste des catégories affichées est celle des catégories pour lesquelles il y avait au moins un licencié au sein de votre club lors de la saison précédente.

Pour chaque catégorie, vous devez renseigner la colonne « Prix club (€) » (2).

| Footclubs              |                                                     |                |              |
|------------------------|-----------------------------------------------------|----------------|--------------|
| Saison 2018-2019       | Organisation > Cotisations licenciés  [En savoir +] |                | 2            |
|                        | Catégorie                                           | Prix Ligue (€) | Prix eyb (€) |
| Organisation Y         | Libre / Vétéran                                     | 30.72          | 100          |
| Identité club          | Libre / Senior                                      | 30.72          | 100          |
| Utilisateurs Footclubs | Libre / Senior U20 (- 20 ans)                       | 30.72          | 100          |
| Code OFFIFOOT          | Libre / U19 (- 19 ans)                              | 29.19          | 80           |
| Membres du club        | Libre / U18 (- 18 ans)                              | 29.19          | 80           |
| Educateurs du club     | Libre / U17 (- 17 ans)                              | 28.23          | 80           |
| Cotisations licenciés  | Libre / U16 (- 16 ans)                              | 24.18          | 80           |
| Cotisation en ligne    | Libre / U15 (- 15 ans)                              | 24.18          | 80           |
| Notifications          | Libre / [1]3 (- 13 ans)                             | 22.16          | 80           |
| Etat du compte         | Libre / U12 (- 12 ans)                              | 22.16          | 80           |

Si vous projetez d'avoir des licenciés dans une nouvelle catégorie pour la saison à venir, vous devez l'ajouter manuellement avant le début de la saison pour paramétrer le montant

de la cotisation à l'aide du bouton :

Sélectionner la catégorie concernée dans la liste, renseignez le montant de la cotisation et cliquez sur « Valider ».

Une fois toutes ces étapes réalisées le service sera activé : STATUT DU SERVICE : ACTIVÉ

### 5. MISE A JOUR DES INFORMATIONS DU CLUB

Si les informations transmises lors de l'étape d'activation du service de paiement des cotisations en ligne sont modifiées en cours de saison, **il est de la responsabilité du club** de les mettre à jour et de renvoyer les documents concernés.

Pour se faire, après l'activation des services, le formulaire d'envoi des informations et des documents reste accessible.

### **6.** PAIEMENT PAR LE LICENCIÉ

Une fois le service activé et le paramétrage du montant des cotisations par catégorie effectué, l'ensemble des licenciés qui rempliront leur formulaire de demande en ligne auront la possibilité de payer leur cotisation en ligne lors de la dernière étape du formulaire.

| DEMANDE DE LICENCE EN LIGN<br>NATURE : Nouvelle<br>CLUB : VERNOU<br>COURMEI<br>TYPE DE LICENCE : Libre<br>CATÉGORIE : Senior | IE 2018 - 2019<br>demande<br>NEUNG<br>MIN FOOT |         |
|----------------------------------------------------------------------------------------------------|------------------------------------------------|---------|
| DENTITÉ ASSURANCE PIÈCES SIGNATUR<br>JUSTIFICATIVES ÉLECTRONIC                                                               | The proposition de paiement                    |         |
| Montant de votre cotisation :                                                                                                | 80 €                                           |         |
| Souhaitez-vous payer votre cotisation en ligne * :                                                                           | Oui Non                                        | SUIVANT |
| (*) Saisie obligatoire<br>FFF partenaire de Lemon Way, établissement de paiement agréé par l'A                               | ICPR en France (CIB 16568)                     |         |

Proposition de paiement en ligne de la cotisation

Le licencié peut décider de payer la totalité de sa cotisation en une seule fois ou de payer en plusieurs fois si le club l'a autorisé.

Si le licencié veut payer en plusieurs fois, il peut choisir un nombre de mensualités en fonction de ce qui a été autorisé par le club => un tableau récapitulatif des échéances à venir lui est présenté :

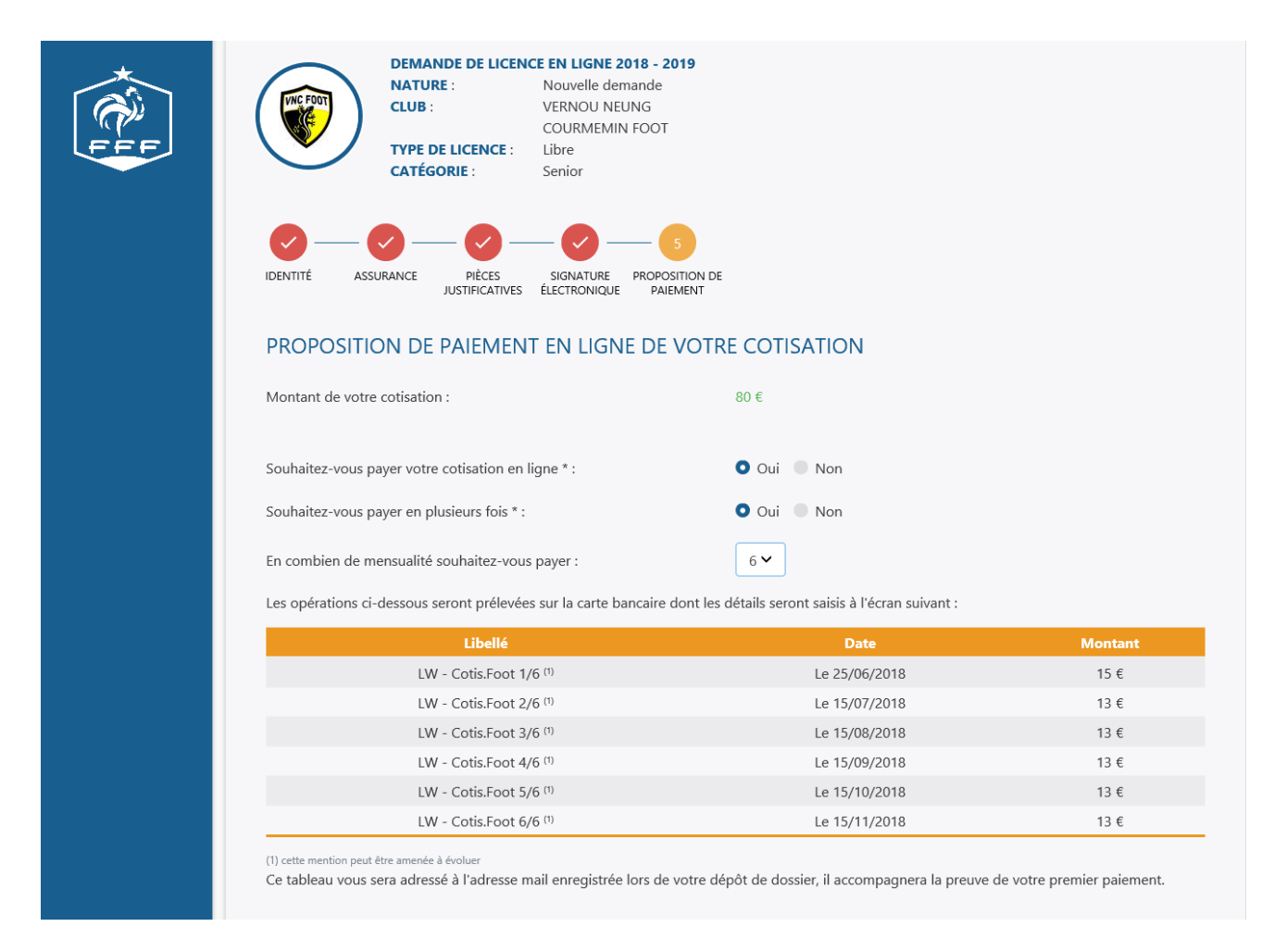

Le licencié sera ensuite redirigé vers le formulaire de paiement. A l'issue, un message de confirmation lui sera présenté et il recevra un mail de preuve de paiement à l'adresse mail indiquée initialement pour sa demande de licence.

# 7. PORTEFEUILLE ELECTRONIQUE DU CLUB

Une fois le service activé, le club peut accéder aux informations de son portefeuille électronique via le menu « Organisation => Cotisation en ligne » en cliquant sur l'onglet « Porte-monnaie Club ».

A partir de cet écran, le club peut :

- 1- Consulter le solde du porte-monnaie électronique de son club
- 2- Demander le virement du solde de son porte-monnaie électronique vers son compte bancaire
- 3- Suivre tous les paiements réalisés par les licenciés

| ctivation du ser        | vice Porte-mor              | inaie Club               |                            |                               |                        |         |           |
|-------------------------|-----------------------------|--------------------------|----------------------------|-------------------------------|------------------------|---------|-----------|
| SOLDE ET V              | IREMENT                     |                          | _ 1                        |                               |                        |         | 2         |
| Solde du port<br>club : | te-monnaie électroi         | nique du 2336.0          | )4€                        | Virement vers le comp         | ote bancaire du clu    | b:      | EFFECTUER |
| En cliquant sur ce bou  | uton vous soldez le porte-m | onnaie du club et effect | tuez un virement vers le c | ompte bancaire de votre club. |                        |         |           |
| RECHERCHE               | E D'OPERATIONS              |                          |                            |                               |                        |         |           |
| Opérations en           | tre le                      |                          |                            | et le                         |                        |         |           |
| Réf transaction :       |                             |                          |                            | Statuts                       | s Sélectionner statuts |         |           |
| Prénom :                |                             |                          |                            | Nom :                         |                        |         |           |
| N° licence :            |                             |                          |                            | Montant :                     |                        |         |           |
| 3 🔪                     |                             |                          | FI                         | LTRER                         |                        |         |           |
| Date                    | Id Transaction              | Prenom                   | Nom                        | Libellé                       | N° Licence             | Montant | Statu     |
| <b>*</b>                | ×                           | ×                        | ×                          | ×                             | ×                      | ×       | ×.        |
| 25/06/18                | 313                         |                          | Lemonway                   | Commission                    |                        | 0.47€   | Planifié  |
| 25/06/18                | 313                         | Douze                    | JUIN                       | CotisFoot 3/3                 |                        | +26.00€ | Planifié  |
| 25/06/18                | 312                         |                          | Lemonway                   | Commission                    |                        | 0.47€   | Planifié  |
| 25/06/18                | 312                         | Douze                    | JUIN                       | CotisFoot 2/3                 |                        | +26.00€ | Planifié  |
| 25/06/18                | 311                         | Douze                    | JUIN                       | CotisFoot 1/3                 |                        | +28.00€ | Exécuté   |
| 25/06/18                | 310                         |                          | Lemonway                   | Commission                    |                        | -0.56€  | Exécuté   |
| 25/06/18                | 310                         | Treize                   | JUIN                       | CotisFoot                     |                        | +80.00€ | Exécuté   |

Le statut des paiements peut être :

- Annulé : Opération annulé par l'utilisateur ou sa banque
- En erreur : Erreur dans le processus de paiement, dans la saisie des coordonnées bancaire ou le code 3DS
- Exécuté : Montant réglé par l'adhérent et transféré sur le porte-monnaie du club. Processus complet.
- Initialisé : Processus paiement interrompu par l'utilisateur après avoir validé au moins l'étape 1.
- Payé : Payé par l'adhérent mais non transféré sur le porte-monnaie du club
- Planifié : Opération à venir

#### 8. MISE A JOUR DES INFORMATIONS DE PAIEMENT SUR LA FICHE DU LICENCIÉ

Une fois la demande signée par le club dans le menu « Dématérialisées », la licence passe en validation par la Ligue régionale et est visible dans le menu « Licences => Liste ».

A partir de ce moment-là, en allant sur le détail de la licence, on retrouve automatiquement les informations de paiement si le licencié a payé sa cotisation en ligne.

Ces informations sont mises à jour automatiquement au fur et à mesure des paiements dans le cas d'un paiement en plusieurs échéances. Cela permet au club de suivre l'avancée des règlements des cotisations.

| Foot <b>clubs</b>          |                | 1      | Sec.                        |                                                                                                    | MAR 1          |            |             |               |           |                   |     |
|----------------------------|----------------|--------|-----------------------------|----------------------------------------------------------------------------------------------------|----------------|------------|-------------|---------------|-----------|-------------------|-----|
| Man espace civa 🖽 👷        | SWIDT NY       |        | Ban - Mart                  |                                                                                                    |                |            |             |               |           |                   |     |
| Saison 2018-2019 💙         |                |        |                             |                                                                                                    |                |            |             |               |           |                   |     |
| Cyril MANDARD              | Licences       | > List | e                           |                                                                                                    |                |            |             |               |           |                   |     |
| @ @ @ @                    | [En savoir +]  |        |                             |                                                                                                    |                |            |             |               |           |                   |     |
|                            | Catégorie lice | snce   | 0                           | Etendre aux sous catégories                                                                                                    |                |            |             | Etat          | V         |                   |     |
| Organisation               | Nom            |        | JUIN                        | and the second second se |                |            |             | Réglement     | ×         |                   |     |
| Licences. Y                |                |        | Sector Contraction          |                                                                                                    |                |            |             | (Afficience ) |           |                   |     |
| Liste                      | -              | -      |                             |                                                                                                    |                |            |             | America       | -         |                   | -   |
| Renouvellement             |                |        | Nom                         |                                                                                                    |                |            |             |               | Cacheta 💷 |                   | •   |
| Demande                    |                | 11     | JUIN Cing                   | 04/03/1990                                                                                                    | Libre / Senior | 01/07/2018 | Non validée |               |           |                   | 7.0 |
| Envois pièces              |                | 0      | JUIN Deux                   | 04/03/1990                                                                                                    | Libre / Senior | 01/07/2018 | Non validée |               |           | En totalité 80.00 |     |
| Notifications              |                |        | JUIN Huit                   | 04/03/1990                                                                                                    | Dirigeant      | 01/07/2018 | Non validée |               |           |                   |     |
| Accords                    |                | 0      | JUIN Onze                   | 04/03/1990                                                                                                    | Libre / Senior | 01/07/2018 | Non validée |               |           | Partiel 16.00     |     |
| Anomanes                   |                |        | JUIN Quatre                 | 04/03/1990                                                                                                    | Libre / Senior | 01/07/2018 | Non validée |               |           | En totalité 80.00 | 0   |
| Statistical et estructions |                | 0      | JUIN Quinze                 | 04/03/1990                                                                                                    | Libre / Senior | 01/07/2018 | Non validée |               |           | En totalité 80.00 |     |
| Dimeticializian            |                | 0      | JUIN Seize                  | 04/03/1990                                                                                                    | Libre / Senior | 01/07/2018 | Non validée |               |           | Partiel 28.00     |     |
| Eiches d'inscription       |                | 0      | JUIN Sept                   | 04/03/1990                                                                                                    | Libre / Senior | 01/07/2018 | Non validée |               |           | Partiel 15.00     |     |
| Educateurs                 |                |        | JUIN Trois                  | 04/03/1990                                                                                                    | Libre / Senior | 01/07/2018 | Non validée |               |           |                   | 1 👩 |
| Compétitions               |                | 0      | JUIN Un                     | 04/03/1990                                                                                                    | Libre / Senior | 01/07/2018 | Non validée |               |           |                   | 0   |
| Autres clubs               |                |        | <b>◀ ◀</b> De 1 à 10 sur 10 |                                                                                                    |                |            |             |               |           |                   |     |

septement of Manager Andrews Tradeous Program in Product 1977 2018 Usage enternet Harry and dds do fordult. Collinan is Dis recently one previous als <u>Condition Medicina Philador A. Ent</u> or Access in Augure et an Augure et al.

|                         |                           |                                   |                                                                                                    | <u>a</u>                                    |                         |                     |            |     |
|-------------------------|---------------------------|-----------------------------------|----------------------------------------------------------------------------------------------------|---------------------------------------------|-------------------------|---------------------|------------|-----|
| Saison 2018-2019 💙      |                           |                                   |                                                                                                    |                                             |                         |                     |            |     |
| Cyril MANDARD           | Licences > Liste > Détail | licence                           |                                                                                                    |                                             |                         |                     |            |     |
| AAAA                    | [En savoir +]             |                                   |                                                                                                    |                                             |                         |                     |            |     |
|                         | Saison                    | 2018-2019                         |                                                                                                    | Centre de gestion                           | LIGUE CENTRE-VAL DE     | LOIRE               |            |     |
| Organisation            | Nom                       | JUIN Onze                         |                                                                                                    | Numéro personne                             | 9602189549              |                     |            |     |
| Licences V              | Né(e) le                  | 04/03/1990                        | and the second second second second second second second second second second second second second second second | Licence                                     | 68789027                |                     |            |     |
| Liste                   | Catégorie                 | Libre / Senior                    | MIN FOOT                                                                                                    | Nature de demande                           | Nouvelle                |                     |            |     |
| Renouvellement          | Enregistrée le            | 01/07/2018                        |                                                                                                    | Saisie par                                  | Dématérialisation le 25 | /06/2018 15:05:29   |            |     |
| Demande                 | Etat                      | Non validée                       |                                                                                                    | Imprimée le                                 |                         |                     |            |     |
| Envois pièces           | Qualification le          |                                   |                                                                                                    |                                             |                         |                     |            |     |
| Notifications           | Statuts<br>Club quitté    | Non active / Non survie / Non mut | 66                                                                                                    | Depart le                                   |                         |                     |            |     |
| Accords                 | Landalan                  |                                   |                                                                                                    |                                             |                         |                     |            |     |
| Anomalies               | Pièces                    |                                   |                                                                                                    |                                             |                         |                     |            |     |
| Statistiques            | Recue                     | 25/06/2018                        |                                                                                                    | Photo d'identité à jour de la personne      |                         |                     | 25/05/2018 | 123 |
| Editions et extractions | Reque                     | 25/06/2018                        |                                                                                                    | Photocopie d'une nièce officielle d'identit | té.                     |                     | 25/06/2018 |     |
| Dématérialisées         | Becue                     | 25/06/2018                        |                                                                                                    | Certificat médical                          |                         |                     | 25/06/2018 | -   |
| Fiches d'inscription    |                           |                                   |                                                                                                    |                                             |                         |                     |            |     |
| Educateurs              | Distancest                | 1                                 |                                                                                                    |                                             |                         |                     |            |     |
| Compétitions            |                           | Prix dub (€)                      | 80 Euros                                                                                                    |                                             |                         |                     |            |     |
| Autres clubs            |                           | Montant réglé (C)                 | 16 Euros                                                                                                    | Non réglé • Partiel En                      | n totalité              |                     |            |     |
| Divers                  |                           | Date                              | 25/06/2018                                                                                                    |                                             |                         |                     |            |     |
|                         |                           | Mode                              | Chèque 📍 En ligne 👘 Ca                                                                                           | rte bancaire 🧧 Espèces 👘 Autre              |                         |                     |            |     |
|                         |                           | Libelté                           | CotisFoot 1/5                                                                                                    |                                             |                         |                     |            |     |
|                         |                           |                                   |                                                                                                    |                                             |                         | Valider  Rafraichir |            |     |
|                         |                           |                                   |                                                                                                    |                                             |                         |                     |            |     |